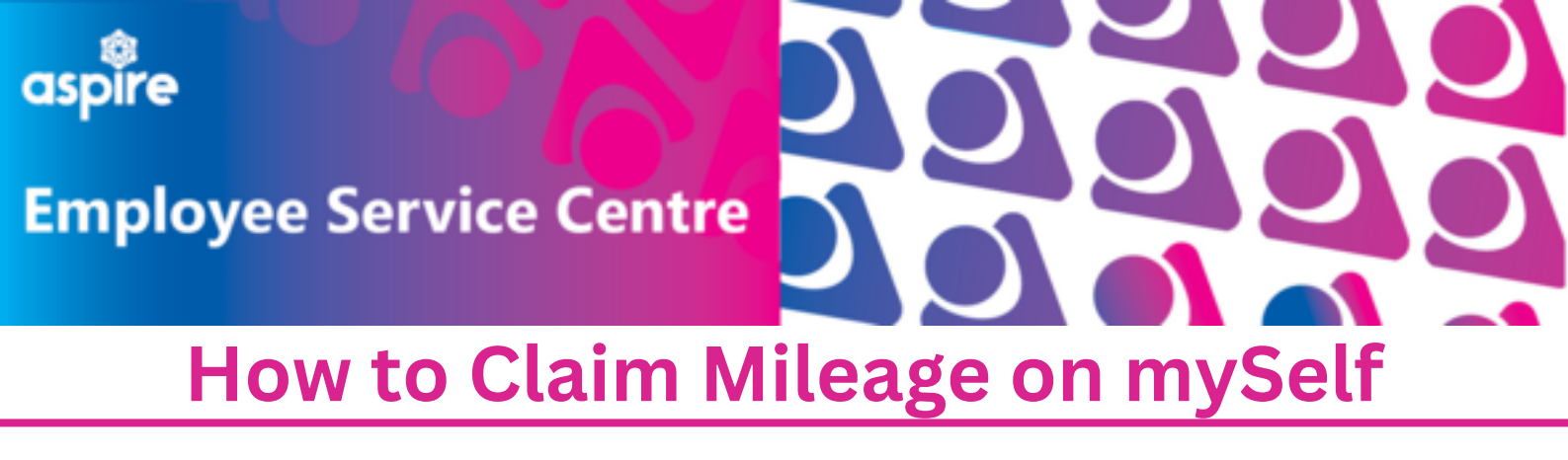

This document provides a guide on how to claim mileage on mySelf with step by step instructions

### Login to your mySelf account

Locate the 'Time and Expenses' tile on your dashboard and click 'Add Claim'

| View all Time & > expenses |
|----------------------------|
|                            |
| X                          |
| 8                          |
| 0                          |
|                            |
|                            |

Use the calendar icon to select the date

Select your job title

Use the drop down menu to select the claim template

Select Employee Travel and Subsistence - then your service Time & expenses claim entry: New

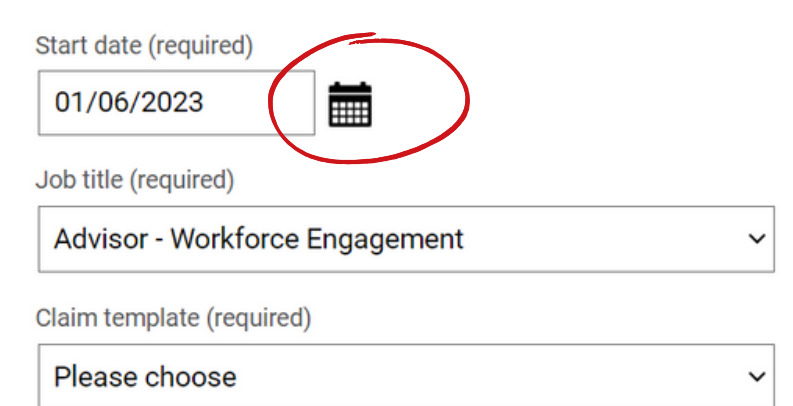

NLC - Employee Travel and Subsistence (Chief Executives Office) v2 NLC - Employee Travel and Subsistence (Enterprise & Housing Resources) v2 NLC - Employee Travel and Subsistence (Former CLNL Employees) NLC - Employee Travel and Subsistence (Health & Social Care) v2 NLC - Employee Travel and Subsistence (Infrastructure) v2 NLC - Employee Travel and Subsistence (NL Properties) NLC - Employee Travel and Subsistence (Non - Teaching Staff) V2 NLC - Employee Travel and Subsistence (Teaching Staff) V2

# Use the calendar icon to select the date the journey took place

'Miles Claimed' - Enter amount of miles to be paid

'Qualifying Miles' - Enter total number of miles travelled for each journey

Enter number of passengers excluding the driver

Enter details of the start and end of each call you make during your journey and why.

| Vehicle                                                                                                    | Sche              | Taxable & N       | liable                                                   | Cost Code                                |                                                                               |                                |                 |         |
|----------------------------------------------------------------------------------------------------|-------------------|-------------------|----------------------------------------------------------|------------------------------------------|-------------------------------------------------------------------------------|--------------------------------|-----------------|---------|
| Error - you have no de                                                                                                    | fault vehicle NLC | - Designated User | •                                                        |                                          |                                                                               |                                |                 |         |
| Date                                                                                                    | Miles claimed     | Qualifying miles  | Passengers                                               | Detai                                    | ls of Journey                                                                 |                                |                 |         |
|                                                                                                    |                   |                   |                                                          |                                          |                                                                               | 8                              | +               | -       |
|                                                                                                    |                   |                   |                                                          |                                          |                                                                               | 8                              | +               | -       |
| ta da la calculation de la calculation de la cal |                   |                   |                                                          |                                          |                                                                               | 8                              | +               | -       |
|                                                                                                    |                   |                   |                                                          |                                          |                                                                               | 8                              | +               | -       |
|                                                                                                    |                   |                   |                                                          |                                          |                                                                               |                                |                 |         |
| Calastas                                                                                                    |                   | • - •*            | Authorising role                                         |                                          |                                                                               | ~                              |                 |         |
| Select your authorising<br>anager to approve your claim                                                                                                    |                   |                   | HR Transformatio<br>Payroll & Pension<br>Systems Admin & | on & Engage<br>s Manager<br>i Business I | ement Manager - Mrs Yv<br>(ESC) - Mrs Lorraine M I<br>ntelligence Manager (ES | onne Do<br>Buttery<br>SC) - Mr | oyle<br>William | Cunning |

manager to approve your claim The details will change depending on your service

| HR Transformation & Engagement Manager - Mrs Yvonne Doyle                  |
|----------------------------------------------------------------------------|
| Payroll & Pensions Manager (ESC) - Mrs Lorraine M Buttery                  |
| Systems Admin & Business Intelligence Manager (ESC) - Mr William Cunningha |
| Team Lead - HR Compliance & Audit - Mrs Shona Shirkie                      |
| Team Lead - HR Transformation (1) - Ms Janet Jones                         |
| Team Lead - People Operations - Mrs Caroline Weldon                        |
| Team Lead - Workforce Resourcing - Ms Elaine Mcginn                        |
| Workforce Resourcing Manager - Mrs Anne A McNally                          |
|                                                                            |

Receipt attachments

Upload your fuel receipt

Attach receipt

Choose File No file chosen

## 'Submit' to be sent to your line manager for authorisation

#### 'Save draft' to be saved and edited in future

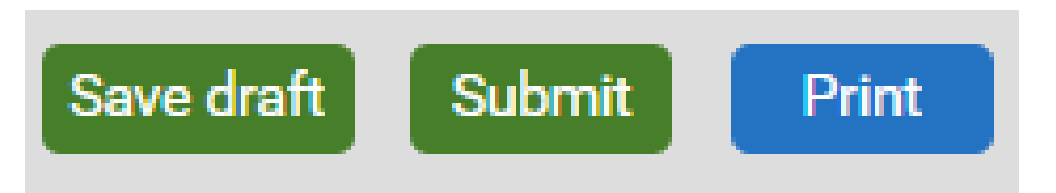

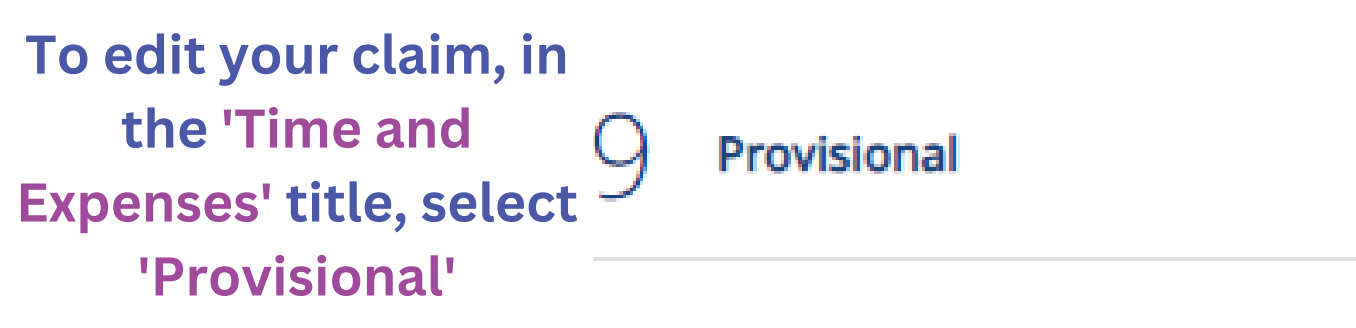

#### This will show all your provisional claims.

| Claim name                                       | Start date  | Reference     | Cut off date | Status      |         |   |
|--------------------------------------------------|-------------|---------------|--------------|-------------|---------|---|
| NLC - Overtime Claim Form<br>(Infrastructure) v2 | 23 May 2023 | MILNT00003516 | 5            | Provisional | Summary | 0 |
| NLC - Overtime Claim Form<br>(Infrastructure) v2 | 19 May 2023 | MILNT00003514 | ţ            | Provisional | Summary | e |

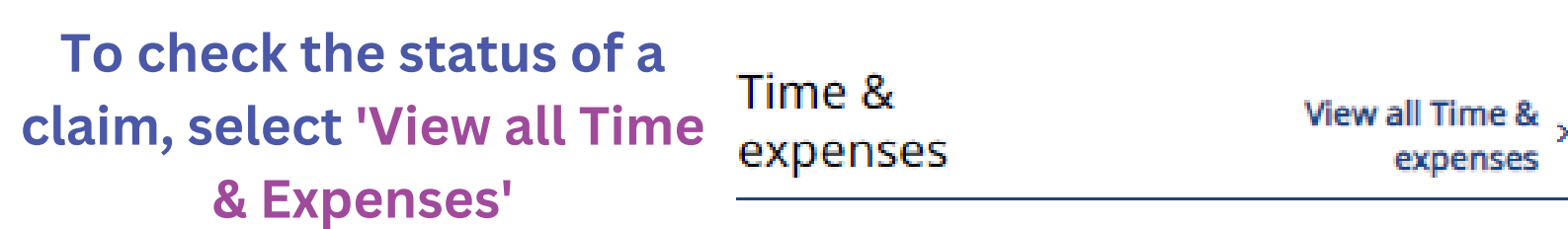

#### This will display all your claims and their status

| Claim name                                                | Start date  | Reference     | Cut off date | Status                 |         |   |
|-----------------------------------------------------------|-------------|---------------|--------------|------------------------|---------|---|
| NLC - Overtime Claim Form<br>(Chief Executives Office) V2 | 14 Jun 2023 | MILNT00003992 | 2            | Awaiting authorisation | Summary | e |
| NLC - Employee Travel and<br>Subsistence (Chief           | 02 Jun 2023 | MILNT00000738 | 3            | Errors                 | Summary | e |